## How to show diagnostic message at SIMATIC STEP 7

Please follow the step:

Step 1 : Double click "Hardware"

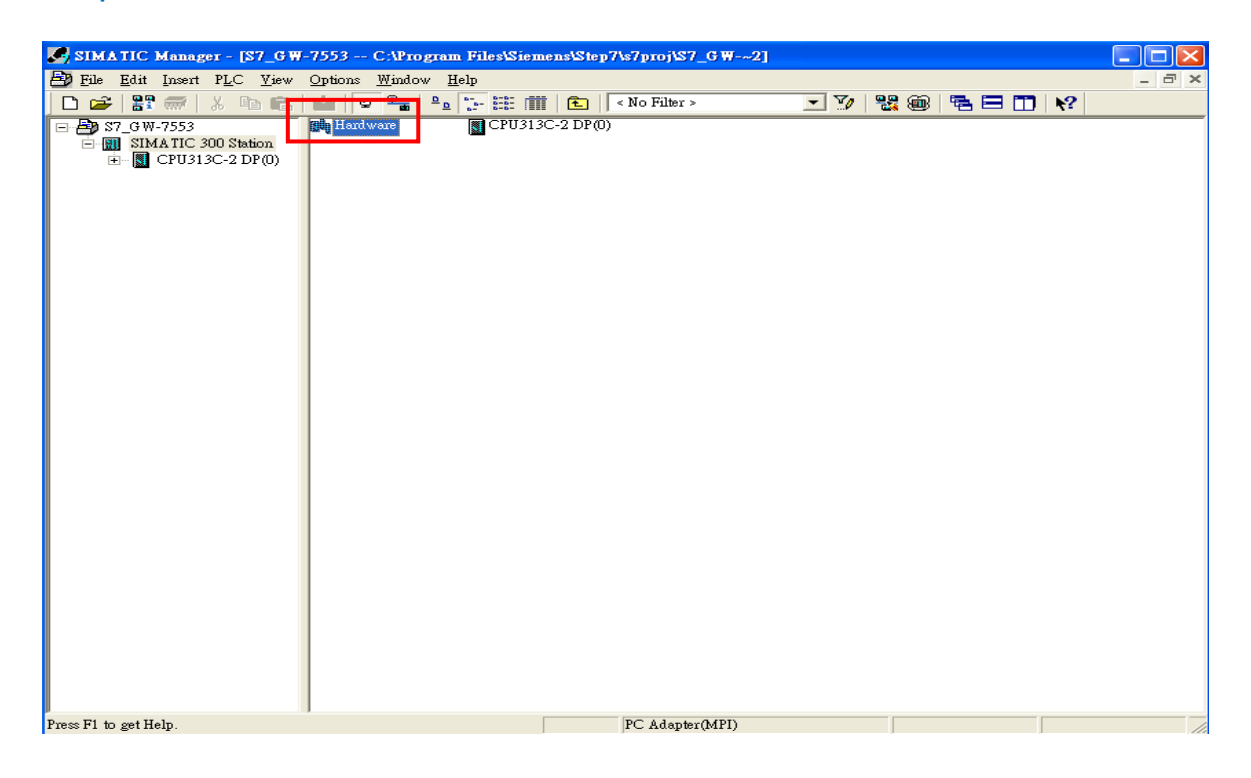

## Step 2: Click GW-7553 icon

| 🛤 H W Config - [SIMATIC 300 Station (Configuration) 87_6 W-7553] |                      |                                       |           |         |                   |                                       |                          |         |
|------------------------------------------------------------------|----------------------|---------------------------------------|-----------|---------|-------------------|---------------------------------------|--------------------------|---------|
| Bung Station Edit Insert ELC View Options Window Help            |                      |                                       |           |         |                   | - 8 ×                                 |                          |         |
|                                                                  |                      |                                       |           |         |                   |                                       |                          |         |
|                                                                  |                      |                                       | - 1       |         | ~                 | · · · · · · · · · · · · · · · · · · · |                          |         |
|                                                                  |                      |                                       |           |         |                   | Find                                  |                          | <br>    |
| (0) UR                                                           |                      |                                       |           |         |                   |                                       |                          | Adi Adt |
| 1 СРП 31                                                         |                      |                                       |           |         |                   | Profile:                              | Standard                 | -       |
| 2 CP0313C-2 DP(0)<br>X2 DP                                       |                      |                                       |           |         | ⊡ <b>ā</b> i-7550 | ~                                     |                          |         |
| 2.2 D116/D0                                                      | 2.2 D116D016         |                                       |           |         |                   |                                       | Universal module         |         |
| 2.4 Count                                                        |                      |                                       |           |         |                   |                                       | 1 Byte In                | _       |
| 3 4                                                              |                      | _                                     |           |         |                   |                                       | 2 Byte In                |         |
|                                                                  |                      | · · · · · · · · · · · · · · · · · · · |           |         |                   |                                       | 3 Byte In                | =       |
|                                                                  |                      |                                       |           |         |                   |                                       | 4 Byte In                |         |
|                                                                  |                      |                                       |           |         |                   |                                       | 6 Byte In                |         |
| PROFIBUS(1): DP master system (1)                                |                      |                                       |           |         |                   | 7 Byte In                             |                          |         |
|                                                                  |                      |                                       |           |         |                   | 🛛 🛽 8 Byte In                         |                          |         |
| 📷 (1) GW-75                                                      |                      |                                       |           |         | 9 Byte In         |                                       |                          |         |
|                                                                  | a 108-1              |                                       |           |         |                   | 11 Byne In                            |                          |         |
|                                                                  |                      |                                       |           |         | 12 Byte In        |                                       |                          |         |
|                                                                  |                      |                                       |           |         |                   | 📕 13 Byte In                          |                          |         |
|                                                                  |                      |                                       |           |         | ~                 |                                       | 14 Byte In               |         |
| <                                                                |                      |                                       |           |         |                   |                                       | 15 Byte In<br>16 Byte In |         |
|                                                                  |                      |                                       |           |         |                   |                                       | 1 Word In                |         |
| (1) GW-7553                                                      |                      |                                       |           |         |                   |                                       | - 🚺 2 Word In            |         |
| Slot DPID Order 1                                                | Number / Designation | I Address                             | Q Address | Comment | 1                 |                                       | 3 Word In                |         |
| 1 24DO System :                                                  | setting              |                                       | 02        |         | ~                 |                                       | 4 Word In                |         |
| 2 16DI Input R                                                   | elay/Coil2 byte      | 2526                                  |           |         | E                 |                                       | 6 Word In                |         |
| 3                                                                |                      |                                       |           |         |                   |                                       | 7 Word In                |         |
| 5                                                                |                      |                                       |           |         |                   |                                       | 🗌 🛛 🛛 8 Word In          | ~       |
| 6                                                                |                      |                                       |           |         |                   |                                       |                          |         |
| 7                                                                |                      |                                       |           |         |                   |                                       |                          | ÷≤      |
| 8                                                                |                      |                                       |           |         | ~                 |                                       |                          |         |
|                                                                  |                      |                                       |           |         |                   |                                       |                          |         |
| Press F1 to get Help.                                            |                      |                                       |           |         |                   |                                       |                          | 11      |

## Step 3: Select PLC->Module Information

| 🖳 HW Config - [SIMATIO             | C 300 Station (Configuratio             | n) S7_G₩-7          | 553]            |   |                          |       |
|------------------------------------|-----------------------------------------|---------------------|-----------------|---|--------------------------|-------|
| 🔟 Station Edit Inser: PL           | C Tiew Options Window                   | <u>H</u> elp        |                 |   |                          | - 8 × |
| D 🗃 📽 🖷 🖷 🥵 (                      | Download<br>Upload                      | Ctrl+L              |                 |   |                          |       |
|                                    | <u> </u>                                |                     |                 | ~ |                          |       |
| == (0) UR                          | Download Module Identification.         | <br>D.Cl.           |                 |   | Find:                    | nt ni |
|                                    | o hoan Monue meiningation io i          |                     |                 |   | Profile: Standard        |       |
| 2 CI                               | Faulty Modules                          |                     |                 |   |                          |       |
| X2 DH                              | Module Information                      | Ctrl+D              |                 |   | Universal module         |       |
| 2.2 <u>D1</u><br>2.4 Co            | Operating Mode                          | Cui+I               | ſ               |   | System setting           |       |
| 3                                  | Clear/ <u>R</u> eset<br>Set Time of Day |                     |                 |   | 1 Byte In                |       |
| 4                                  | Monitor/Modify                          |                     |                 |   | 3 Byte In                |       |
|                                    | II-data Trianana                        |                     |                 |   | 4 Byte In                |       |
|                                    | o pual <u>e</u> Filliwale               |                     |                 |   | 5 Byte In<br>6 Byte In   |       |
| PROFIL                             | Save Device Name to Memory Co           | ard                 |                 |   | 7 Byte In                |       |
|                                    | Ethernet                                | •                   |                 |   | 8 Byte In                |       |
|                                    | PROFIBUS                                | •                   |                 |   | 9 Byte In<br>10 Byte In  |       |
|                                    | Save Service Data                       |                     |                 |   | 11 Byte In               |       |
| _                                  |                                         |                     | 1               |   | 12 Byte In<br>13 Byte In |       |
|                                    |                                         |                     |                 | ~ | 14 Byte In               |       |
| <                                  |                                         |                     |                 | > | 15 Byte In<br>16 Byte In |       |
|                                    |                                         |                     |                 |   | 1 Word In                |       |
| (1) GW-7553                        |                                         |                     |                 |   | 2 Word In                |       |
| Slot 🚺 DP ID Orde                  | r Number / Designation                  | I Address Q.        | Address Comment |   | 4 Word In                |       |
| 1 24DO System<br>2 16DI Input      | n setting<br>Relax#Coil_=2 hyte         | 25 26               | 2               |   | 🗾 5 Word In              |       |
| 3                                  | RemyCon 2 byt                           | 2520                |                 | E | 6 Word In                |       |
| 4                                  |                                         |                     |                 |   | 7 Word In<br>8 Word In   | ~     |
| 5                                  |                                         |                     |                 |   |                          |       |
| 7                                  |                                         |                     |                 |   |                          | ₹     |
| 8                                  |                                         |                     |                 |   |                          |       |
| 19 1                               | I                                       |                     | 1               |   | ]                        |       |
| Displays the status of the current | t module (diagnostic buffer, memo       | ory, scan cycle tim | ues, stacks)    |   |                          |       |

## Step 4: Select "DP Slave Diagnostics" to show diagnostic message

| HW Config - [SIMATIC 300 Station (Configuration) | a) \$7_G ₩-7553]                                                           |  |  |
|--------------------------------------------------|----------------------------------------------------------------------------|--|--|
| I Station Edit Insert PLC View Options Window H  | delp delp                                                                  |  |  |
| D 😅 🐎 🔍 🗞 🎒 🗈 🖻 🖬 🏜 🎒 🗖                          | 1 器 1 2                                                                    |  |  |
|                                                  |                                                                            |  |  |
| (0) UR                                           | Find: mt mi                                                                |  |  |
|                                                  | Profile: Standard                                                          |  |  |
| 2 CPU313C-2 DP(0)                                |                                                                            |  |  |
| 22 DP                                            |                                                                            |  |  |
| 2.2 D110/D016                                    | System setting                                                             |  |  |
| 3                                                | 1 Byte In                                                                  |  |  |
| 4                                                | 2 Byte In                                                                  |  |  |
|                                                  | - 4 Byte In                                                                |  |  |
|                                                  | Module Information - GW-7553                                               |  |  |
| PROFIBUS(1): DP master system (1)                | Path: S7 GW-7553SIMATIC 300 Station/CPU31 Operating mode of the CPU: A RUN |  |  |
|                                                  | Status: <u>Module not available</u>                                        |  |  |
| (1) G W-751                                      | General [DF Slave Diagnostics]                                             |  |  |
| 😤 🐙 🚬                                            |                                                                            |  |  |
| tant Conse                                       | Master Address Manufacturers ID. / erston.                                 |  |  |
|                                                  | Standard Diagnosis of the Slave:                                           |  |  |
|                                                  | DP slave not accessible by means of the bus                                |  |  |
| <                                                |                                                                            |  |  |
|                                                  |                                                                            |  |  |
| (1) GW-7553                                      |                                                                            |  |  |
| Slot DP ID Order Number / Designation            |                                                                            |  |  |
| 1 24DO System setting                            |                                                                            |  |  |
| 2 16DI Input Relay/Coil2 byte                    |                                                                            |  |  |
| 3                                                |                                                                            |  |  |
| 4                                                |                                                                            |  |  |
| 6                                                |                                                                            |  |  |
| 7 Help on selected diagnostic row: Display       |                                                                            |  |  |
| 8                                                |                                                                            |  |  |
| 19 1 1                                           | Close Update Print Help                                                    |  |  |
| Press F1 to get Help.                            |                                                                            |  |  |